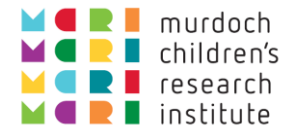

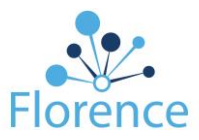

## Workflow: Adding a new User to Florence

The only standardised MCRI Roles which can add new Users to Florence are:

- Central Trial Manager
- Binder Administrator

Please get in touch if you would like to add this permission for other roles eg. PI, Site Coordinator, etc.

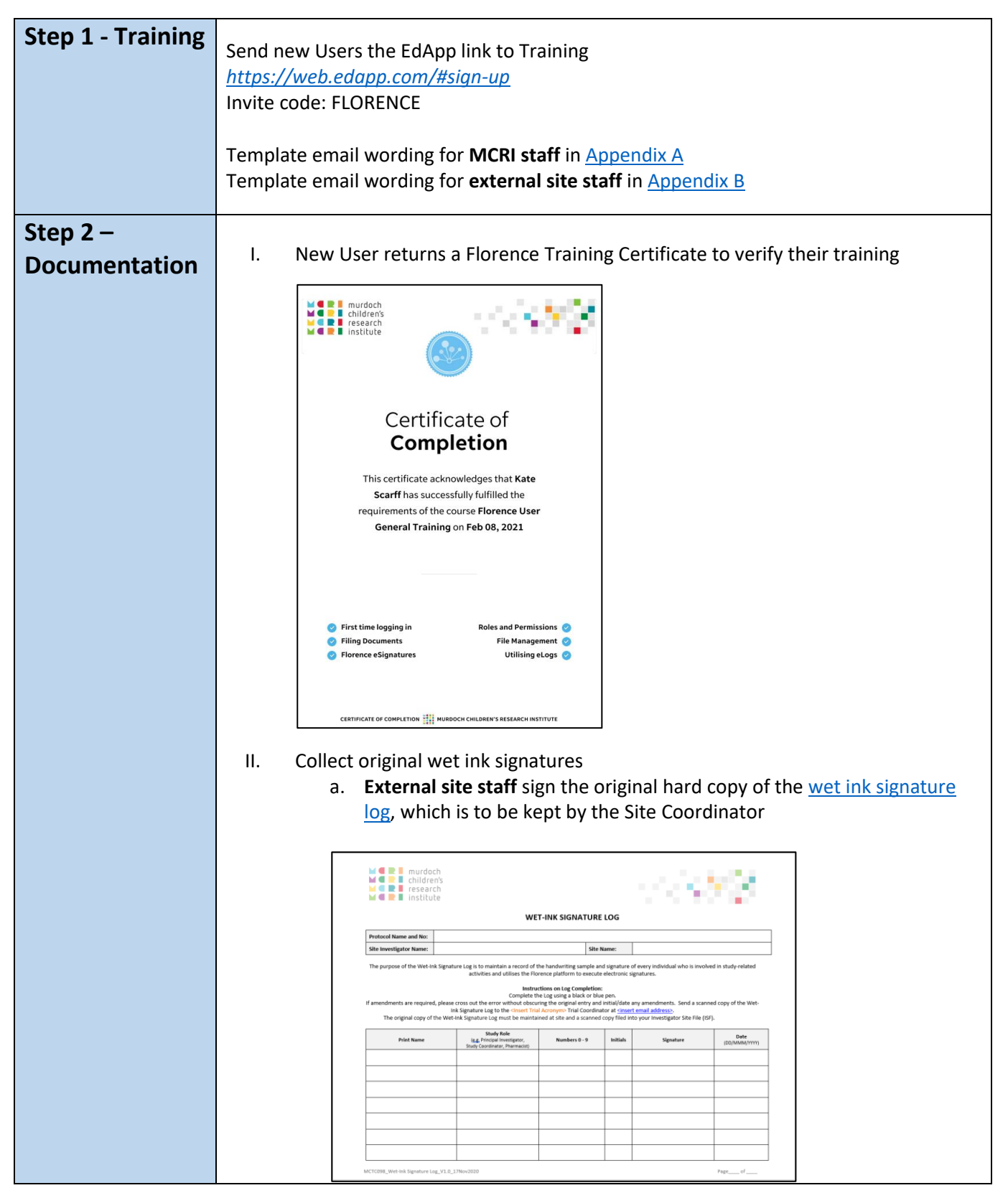

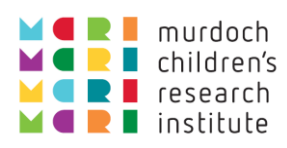

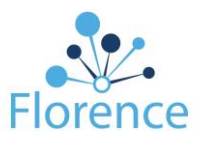

|                 | <text><text><complex-block></complex-block></text></text>                                                                                                    |
|-----------------|----------------------------------------------------------------------------------------------------|
| Step 3 - Filing | <ul> <li>MCRI / RCH Staff <ol> <li>File a digital copy of the Wet ink signature page and Training Certificate in Florence Central Staff</li> <li>Files</li> </ol> </li> <li>II. Shortcut from your trial binder as required to the Central staff files.</li> <li>III. Return an original copy of the Wet Ink Signature Page to one of the MCTC Florence Administrators (South Level 4)</li> <li>External Site Staff <ol> <li>File a digital copy of the Florence Training Certificate in your trial binder as per the Florence Filing Guidance documents</li> </ol> </li> </ul> |

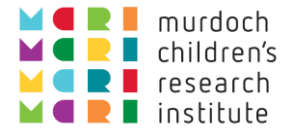

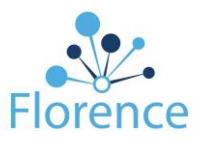

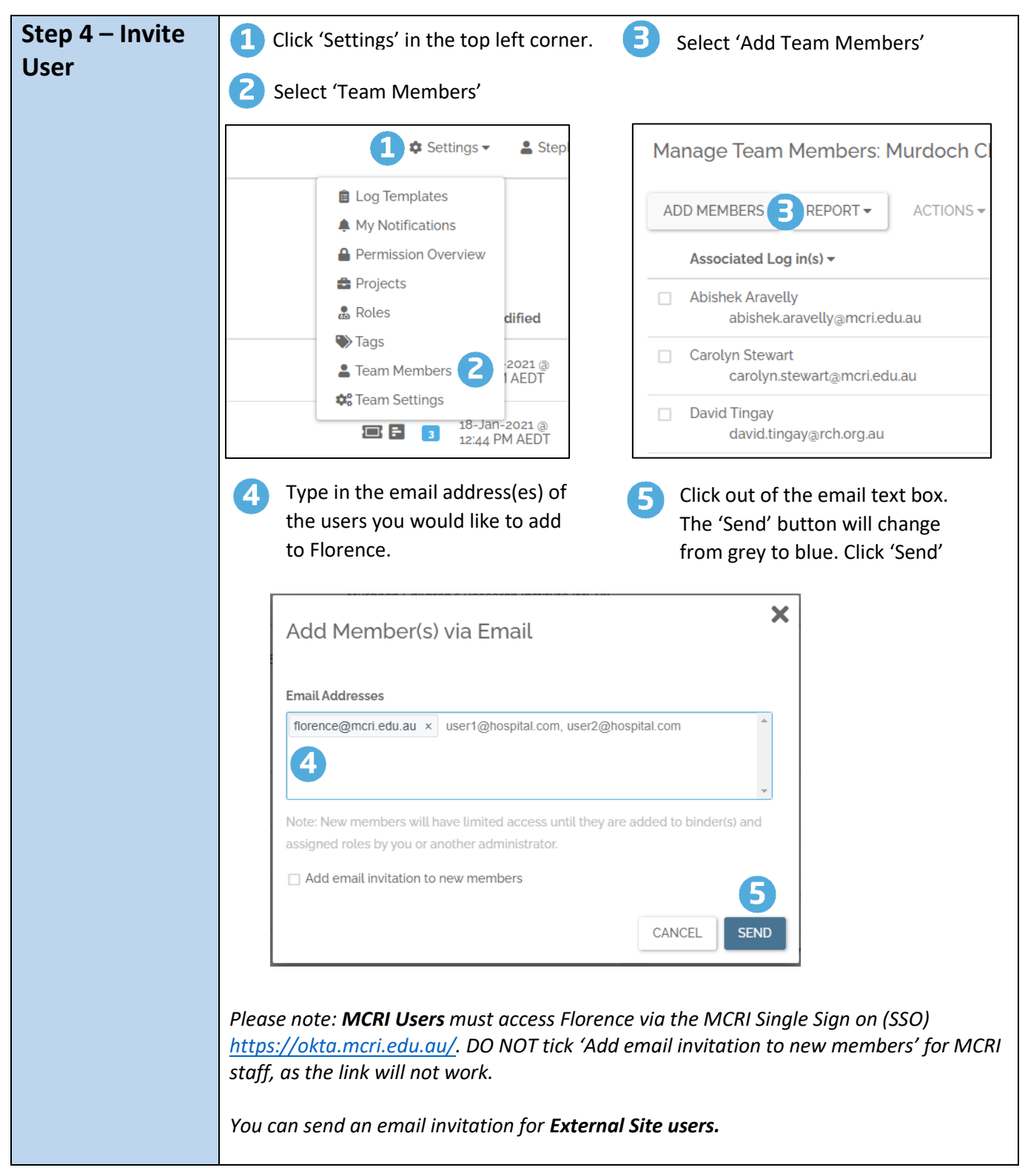

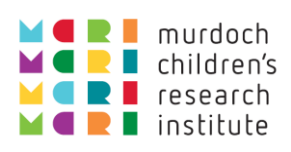

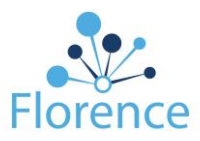

| Step 5 –<br>Assign the | Select a User who you wish to assign a Role                                                                                                    |
|------------------------|----------------------------------------------------------------------------------------------------|
| new User a<br>Role     | Select 'Manage Access'                                                                                                    |
|                        | ADD MEMBERS REPORT - ACTIONS - T Filter by                                                                                                    |
|                        | Associated Log in(s) -                                                                                                    |
|                        | Abishek Aravelly     abishek.aravelly@mcri.edu     Remove ALL Permissions                                                                                                    |
|                        | Carolyn Stewart<br>carolyn.stewart@mcri.edu.au                                                                                                    |
|                        | David Tingay david.tingay<br>david.tingay@rch.org.au                                                                                                    |
|                        | Florence MCRI florence@mo<br>florence@mcri.edu.au                                                                                                    |
|                        | <ul> <li>Begin typing the Trial or Role name in the text box at the base of the pop-up. All roles containing that phrase will appear. Select the Role you need.</li> <li>Ensure you turn the Role 'On'. Enter a scheduled start/end date if required for the Role. The Start date is immediate if nothing is entered</li> <li>Click 'Save'</li> </ul>                                                                                                    |
|                        | Manage Access for Florence MCRI    Manage Access for Florence MCRI     Image Access for Florence MCRI     Bulk Manage Access for Florence     Off/on Start     Image Access for Florence     Off/on Start     Image Access for Florence     Off/on Start     Image Access for Florence     Off/on Start     Image Access for Florence     Image Access for Florence                                                                                                    |
|                        | Coordinator       Image: Coordinator Role         ICommercial Trial Name] - Research Nurse OR Study Coordinator (R       Image: Control of Control of Con |

![](_page_4_Picture_0.jpeg)

## Appendix A

![](_page_4_Picture_2.jpeg)

Prior to gaining access to Florence e Binders, you will need to:

a) Complete Florence online training. You can access training at your convenience via the following link: <u>https://web.edapp.com/#login</u> You can also use the phone app if desired.

Florence training takes ~1 hour to complete. The **attached document** outlines step-by step instructions on how to create your training account and access the training module.

Once you have finished your training you can download the Certificate of Completion at the top of the EdApp Course Page.

- b) Print and complete a hard copy of the wet ink signature page
- c) return both the Training Certificate and the wet ink signature page to me via email. A digital copy of both will be kept in the Florence Central Files to allow for use across all trials within Florence.

In addition, please return the original hard copy of the Wet Ink Signature Page to the Florence Support team on South Level 4, as we need to keep the original hard copies of the wet ink signatures on file.

After you have returned these, you can log in to Florence via MCRI's single-sign on, Okta, and clicking on the Florence Icon:

![](_page_4_Picture_11.jpeg)

Florence PROD

When you first log in you should:

- a) Ensure that your Florence Training Certificate and Wet-Ink Signature Page have been filed in the 'Central Files > Melbourne Children's Staff Files' Binder. Please move them into the appropriate placeholder if this has not yet been done.
- b) Set your signing PIN in your "User Profile".
- c) Set your notification settings under "Settings".

If you cannot recall how to complete these tasks, you can review these tasks at the EdApp videos, or review the <u>Florence Help Article</u>. MCRI staff can access additional information at the <u>CRDO intranet page</u>.

Please note that it may take up to 48 hours for you to get access to the Trial Binder after you have returned your documentation. Please get in touch if you don't have access after 48 hours.

![](_page_5_Figure_0.jpeg)

## Appendix B

![](_page_5_Picture_2.jpeg)

MCRI is an international leader in paediatric and clinical research. As part of the Melbourne Children's Trial Centres (MCTC) mission and values, we strive to deliver excellence and quality while emphasizing the creation and implementation of new knowledge and cutting-edge technologies. As such, we have implemented electronic regulatory binders for our clinical trials program.

Florence eBinders advances clinical research through Part 11-compliant purpose-built software. Florence is a validated FDA 21 CFR Part 11, HIPAA, ICH-GCP and GDPR compliant service that manages both regulatory and source documents. The system has audit trails, is backed up 3 times a day, and is a validated and compliance tested program.

The implementation of eBinders provides a streamlined approach to documentation for clinical trials. Roles and permissions allow for remote monitoring and improved oversight of documents. The electronic format allows for forwarding correspondence directly into eBinders via email, collaborating within the tool for eSignatures, training, redacting/de-identifying and annotating source documents and setting expiration dates on documents to improve efficiency and reduce duplication. The eBinder contains the full format of paper regulatory binders/ISFs and will be accessible to monitors for review during monitoring visits, either remotely or on site.

To gain access to your **<<TRIAL NAME>>** electronic study binder, some prior training must be completed. Full training is provided to all site investigators and site staff on the Florence eBinders<sup>™</sup> platform by way of an online webinar. The online training webinar consists of one training session targeted to all Research Team members. All site staff identified as requiring access to Florence must complete this mandatory training prior to access being provided.

Florence training can be accessed via the following link: <u>https://web.edapp.com/#login</u> and takes ~1 hour to complete.

The **attached document** outlines step-by step instructions on how to create your training account and access the training module.

Those who have then completed Florence training will then need to complete the Wet-Ink Signature Log.

After you have completed these steps you will receive an invitation to Florence eBinders via email. Please get in touch if you have not received this within 48 hours of returning your Training Certificate.